Gourmate<sup>®</sup> Quick Reference Guide – Operators

## **Gourmate<sup>®</sup> POS Operation**

การสั่งอาหารแบบเป็นระบุแขก หรือ การ Assign Seat number การสั่งอาหารแบบ ประเภทนี้ จะดีต่อพนักงานผู้ให้บริการ เนื่องจากพนักงานท่าน นั้นๆ สามารถ นำ อาหารมายังแขกได้ถูกต้องตามที่แขกท่าน นั้นๆ ได้สั่ง ดดยไม่ต้องสอบถามแขกอีก ครั้ง

| _90ZJ Panel A    | /1                      | Genex Solution      | s Uutle      | et A | Wednesday U5/2U/U |                         |                       |      |  |
|------------------|-------------------------|---------------------|--------------|------|-------------------|-------------------------|-----------------------|------|--|
| LUNCH<br>Vers    | ion: 1.15.34.3          | (1.15tb34p3)        | Staff        | ID:* | No                | Ta<br>of Co<br>Check Na | able:<br>vers:<br>o.: |      |  |
| Manager          | Room<br>Enquir <b>y</b> | Table Mode          |              |      |                   | Δ                       |                       |      |  |
| Search Item      | Unlock Table            | Cashier Mode        |              |      |                   |                         |                       |      |  |
| List Check       | Open Check<br>Report    | Search Member       | Page<br>up   | 7    | 8                 | 9                       | Canc                  | el   |  |
|                  |                         |                     |              | 4    | 5                 | 6                       | Up                    | Down |  |
| Switch<br>Outlet | Assign Emp.<br>Card     | Cash Drawer<br>Open | Page<br>down | 1    | 2                 | 3                       | Fra                   | ton  |  |
|                  |                         |                     |              | ~    |                   |                         |                       | cer  |  |

1. ใส่เลขประจำตัว(Staff ID) กดEnter เช่นกด 1 Enter เนื่องจากเลขที่ประจำตัวของพนักงานเป็น 1

| LUN                             | VCH<br>Vers | sion: 1. | 15.34.3 | (1.15t  | Infrasys <u>Table:</u><br>No. of Covers:<br>Check No.: |              |   |   |    |       |      |  |
|---------------------------------|-------------|----------|---------|---------|--------------------------------------------------------|--------------|---|---|----|-------|------|--|
| Manager Cashier Room<br>Enquiry |             |          |         |         |                                                        |              |   |   | A  |       |      |  |
| Table Mode Hold &               |             |          |         | taff ID |                                                        |              |   |   |    |       |      |  |
| Function Search                 |             | Member   | А       | В       |                                                        |              |   |   |    |       |      |  |
| С                               | D           | E        | F       | G       | Η                                                      | Page<br>up   | 7 | 8 | 9  | Canc  | el   |  |
| Ι                               | J           | K        | L       | M       | N                                                      |              | 4 | 5 | 6  | Up    | Down |  |
| 0                               | Р           | Q        | R       | S       | Т                                                      | Page<br>down | 1 | 2 | 3  |       |      |  |
| U                               | V           | W        | Х       | Y       | Z                                                      |              | 0 | • | << | Enter |      |  |

2. ใส่เลขที่โต๊ะที่ต้องการ กดEnter เช่นกด 5 Enter เพราะแขกนั่งที่โต๊ะ 5

| LUNCH<br>Version: 1.15.34.3 (1.15tb34p3) | Infra        | sys | No<br>CHECI | <u>t of Co</u> v<br>Check No<br>K | able:<br>vers:<br>o.: | 2 <b></b> 5 |
|------------------------------------------|--------------|-----|-------------|-----------------------------------|-----------------------|-------------|
|                                          |              |     |             |                                   |                       |             |
|                                          |              |     |             |                                   |                       |             |
|                                          |              | 1   |             |                                   |                       |             |
|                                          | Page<br>up   | 7   | 8           | 9                                 | Cance                 |             |
|                                          |              | 4   | 5           | 6                                 | Up                    | Down        |
|                                          | Page<br>down | 1   | 2           | 3                                 |                       |             |
|                                          |              | 0   | •           | <<                                | En                    | ter         |

3. ใส่จำนวนแขกที่นั่งอยู่ ณ โต๊ะนั้นๆ กคEnter เช่น กค 2 เนื่องจากมีแขกนั่งที่โต๊ะ 5 จำนวน 2 คน

| LUNCH                |                         |                       | Infra          | s Tbl.:                       | 5 Co | :2 C | hk#:990001 |  |
|----------------------|-------------------------|-----------------------|----------------|-------------------------------|------|------|------------|--|
| Lonon                |                         |                       |                |                               |      |      |            |  |
| Food Bfast           | Balu Bev &<br>₩ine      | Other Func.           |                |                               |      |      |            |  |
| ₩est. App.&<br>Salad | Thai Appetize<br>rs     | Thai Side<br>Orders   |                |                               |      |      |            |  |
| ₩est. Soup           | Thai Herb &<br>Spice S  | Thai Rice &<br>Noodle |                |                               |      |      |            |  |
| ₩est. Main<br>Dish   | Thai Soup               | Thai Dessert          | Subto<br>Tax & | Subtot:<br>Tax & S.C.: Total: |      |      |            |  |
| West. The<br>Griller | Thai Curr <b>y</b>      |                       | Page 7<br>up   |                               | 8    | 9    | Cancel     |  |
| ₩est. Dessert        | Thai Main<br>Dishes     | Room Package          |                | 4                             | 5    | 6    | Up Down    |  |
| COUSE PICKUP         | Modifier                | Multi Delete<br>Item  | Page<br>down   | 1                             | 2    | 3    | Enton      |  |
| Clear /Exit          | Seat Insert<br>No. Item | Send                  |                | 0                             | •    | <<   | Enter      |  |

4. หลังจากใส่ข้อมูลข้างต้นแล้วนั้น หน้าจอจะปรากฏเลขที่บิล (Check) ขึ้นทันที นั้นหมายถึงสามารถสั่ง อาหารให้กับโต๊ะใหม่นี้ได้ทันที

| LUN               | СН                   |               |               |                 |        | Infra                  | s Tbl.: | 5 Co             | :2 C     | hk#:99 | 90012 |
|-------------------|----------------------|---------------|---------------|-----------------|--------|------------------------|---------|------------------|----------|--------|-------|
|                   |                      |               |               |                 |        |                        | 1 Cray  | fish rav         | violi    | 3:     | 10.00 |
| Food              | Bfast                | Balu          | Bev &<br>Wine | Other           | Func.  |                        | 1 Crear | n potato         | o/leek   | 310.00 |       |
| Change            | Table                | Change        | Cover         | Change          | Qty    |                        |         |                  |          |        |       |
| Change<br>Seat No | D                    | Rush O        | rder          | Search          | Item   |                        |         |                  |          |        |       |
| Merge             | Table                | Split table   |               | Enter F         | PLU    | Subtot:<br>Tax & S.C.: |         | 960.00<br>169.92 | Total:   | 11     | 29,90 |
| Item D:           | em Disc. Check Disc. |               | Disc.         | Mult. (<br>Item | Delete | Page 7<br>up           |         | 8                | 9 Cancel |        | el    |
| Add S.(           | C./Tax               | Waive<br>/Tax | s.c.          | TIP             |        |                        | 4       | 5                | 6        | Up     | Down  |
| Cle               | ar                   | Print         |               | Рау             | Рау    |                        | 1       | 2 3              |          |        |       |
| & Exi             |                      | Che           | ck            |                 |        |                        | 0       | •                | <<       | Enter  |       |

5. เมื่อสั่งอาหารตามที่แขกต้องการแล้วนั้น ให้กดเลือก ปุ่ม FUNC. แล้วเลือกปุ่ม Change seat Number

| LUN               | СН                     |               |               |                      |       | Change Seat No. |         |                                     |                  |        |       |  |  |
|-------------------|------------------------|---------------|---------------|----------------------|-------|-----------------|---------|-------------------------------------|------------------|--------|-------|--|--|
|                   |                        |               |               |                      |       | >               | 1 Cray  | Crayfish ravioli<br>Poached snapper |                  |        | 10.00 |  |  |
| Food              | Bfast                  | Balu          | Bev &<br>Wine | Other                | Func. | >               | 1 Creat | n potat                             | ato/leek 31      |        |       |  |  |
| Change            | Table                  | Change        | Cover         | Change               | Qty   |                 |         |                                     |                  |        |       |  |  |
| Change<br>Seat No | D                      | Rush O        | rder          | Search               | Item  |                 |         |                                     |                  |        |       |  |  |
| Merge             | rge Table Split table  |               | table         | Enter PLU            |       | Select All      |         |                                     | End of Selection |        |       |  |  |
| Item D:           | Item Disc. Check Disc. |               | Disc.         | Mult. Delete<br>Item |       | Page<br>up      | 7       | 8                                   | 9                | Cancel |       |  |  |
| Add S.(           | C./Tax                 | Waive<br>/Tax | s.c.          | TIP                  |       |                 | 4       | 5                                   | 6                | Up     | Down  |  |  |
| Cle               | ar                     | Print         |               | Рау                  | Рау   |                 | 1       | 2                                   | 3                |        |       |  |  |
| & E               | xit                    | Che           | ck            |                      |       |                 | 0       |                                     | <<               | Ent    | .er   |  |  |

6. เมื่อเลือกปุ่ม change Seat Number แล้วนั้น ระบบจะให้กดเลือรายการอาหารที่ต้องการเลือกให้แขกท่าน นั้น ทางด้านขวามือของหน้าจอ มีลูกศรขึ้นมาที่หน้ารายการอาหารที่เราเลือก แต่ถ้าหากเราเลือกรายการ อาหารทางด้านขวามือของหน้าจอผิดรายการ ให้กดไปที่รายการนั้นอีกครั้งเพื่อให้ลูกศรหายไป เมื่อตรวจสอบดูว่าเราเลือกรายการได้ตามต้องการแล้วนั้น ให้กด ปุ่ม End Of Selection ทางด้านขวามือของ หน้าจอ

| LUN               | СН     |                        |               |                       |              | Infras Tbl.:5 |         |          | :2 0           | hk#:990012 |       |
|-------------------|--------|------------------------|---------------|-----------------------|--------------|---------------|---------|----------|----------------|------------|-------|
|                   |        |                        |               |                       |              | >             | 1 Cray  | fish ra  | ravioli 310.00 |            |       |
| Food              | Bfast  | Balu                   | Bev &<br>Wine | 0ther                 | Func.        | >             | 1 Creat | n potat  | o/leek         | 3:         | 10.00 |
| Change            | Table  | Change                 | CHANGE        | SEAT NO.              | No · F       | 1             |         |          |                |            |       |
| Change<br>Seat No | D      | Rush (                 | (0 - foi      | (0 - for NO seat no.) |              |               |         |          |                |            |       |
| Merge             | Table  | Split                  |               |                       |              |               |         | 90<br>92 | Total:         | 112        | 29,90 |
| Item D:           | isc.   | Check                  | Disc.         | Mult. D<br>Item       | elete        | Page<br>up    | 7 8     |          | 9              | Cancel     |       |
| Add S.(           | C./Tax | Waive<br>/Tax          | s.c.          | TIP                   |              |               | 4       | 5        | 6              | Up         | Down  |
| Clear             |        | Print <mark>Pay</mark> |               |                       | Page<br>down | 1             | 2       | 3        |                |            |       |
| & E               | xit    | Che                    | ck            |                       |              |               | 0       |          | <<             | EII        | Ler-  |

7. เมื่อกด ปุ่ม End of selection แล้วระบบจะถามให้ใส่เลขที่ของ Seat number ที่เราต้องการ assign ให้กับ รายการอาหารที่เราเลือก เช่น รายการอาหารที่เราเลือก ต้องการมห้แขก Seat ที่ 1 ก็ให้ใส่เลข 1 แล้วกด enter

| LUN                    | СН     |               |               |                      |       | Infra          | s Tbl.      | :5 C             | o:2 (         | Chk#:99 | 90012 |
|------------------------|--------|---------------|---------------|----------------------|-------|----------------|-------------|------------------|---------------|---------|-------|
|                        |        |               |               |                      |       | 1              | 1 Cra       | yfish ra         | avioli        | 3:      | 10.00 |
| Food                   | Bfast  | Balu          | Bev &<br>Wine | Other                | Func. | 1              | 1 Cre       | am pota          | to/leek       | 3:      | 10.00 |
| Change                 | Table  | Change        | Cover         | Change               | Qty   |                |             |                  |               |         |       |
| Change Rush<br>Seat No |        |               | rder          | Search               | Item  |                |             |                  |               |         |       |
| Merge                  | Table  | Split '       | table         | Enter F              | PLU   | Subto<br>Tax & | t:<br>s.c.: | 960.00<br>169.93 | 0<br>2 Total: | 11      | 29,90 |
| Item Di                | isc.   | Check l       | Disc.         | Mult. Delete<br>Item |       | Page<br>up     | 7           | 8                | 9             | Cance   | el    |
| Add S.(                | C./Tax | Waive<br>/Tax | s.c.          | TIP                  |       |                | 4           | 5                | 6             | Up      | Down  |
| Cle                    | ar     | ar Print      |               | Рау                  |       | Page<br>down   | 1           | 2                | 3             |         |       |
| & Exit                 |        | Che           | ck            |                      |       |                | 0           |                  | <<            | En      | Enter |

ระบบจะแสดงตัวเลขของแขกที่เรา ต้องการขึ้นทางค้านหน้าของรายการอาหารนั้น และถ้าหากเราต้องการ assign seat ต่อไปให้ทำตามข้างตอนขั้นต้น